# UNITEC

# **LISTOS PARA EL RETORNO** SEGURO

# Guía para realizar el curso CLIMSS

Educación **Media Superior** 

### ¿Qué debes tener a la mano?

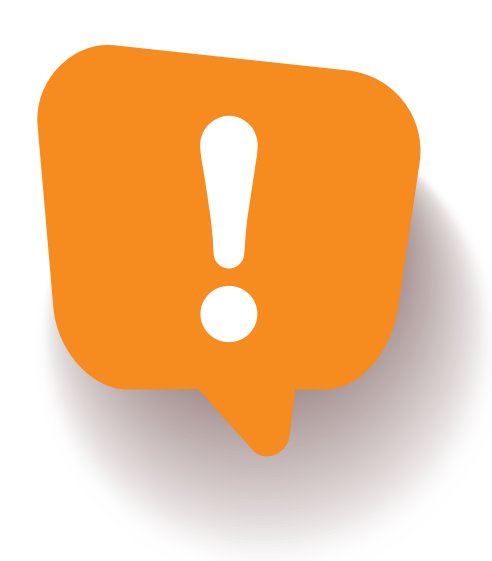

- Un cuaderno o dispositivo para tomar notas importantes.
- Una cuenta de correo electrónico personal activa distinta a la de my.unitec.
- Tu CURP. Si no la tienes puedes obtenerla con tus datos personales en: https://www.gob.mx/curp/

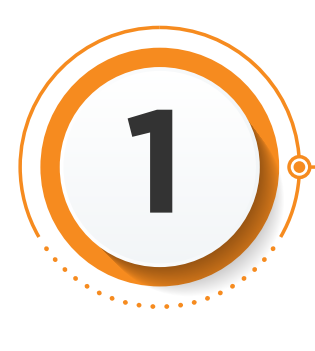

## Entra a <u>https://climss.imss.gob.mx/</u>

#### Ingresa a la opción "Registrate"

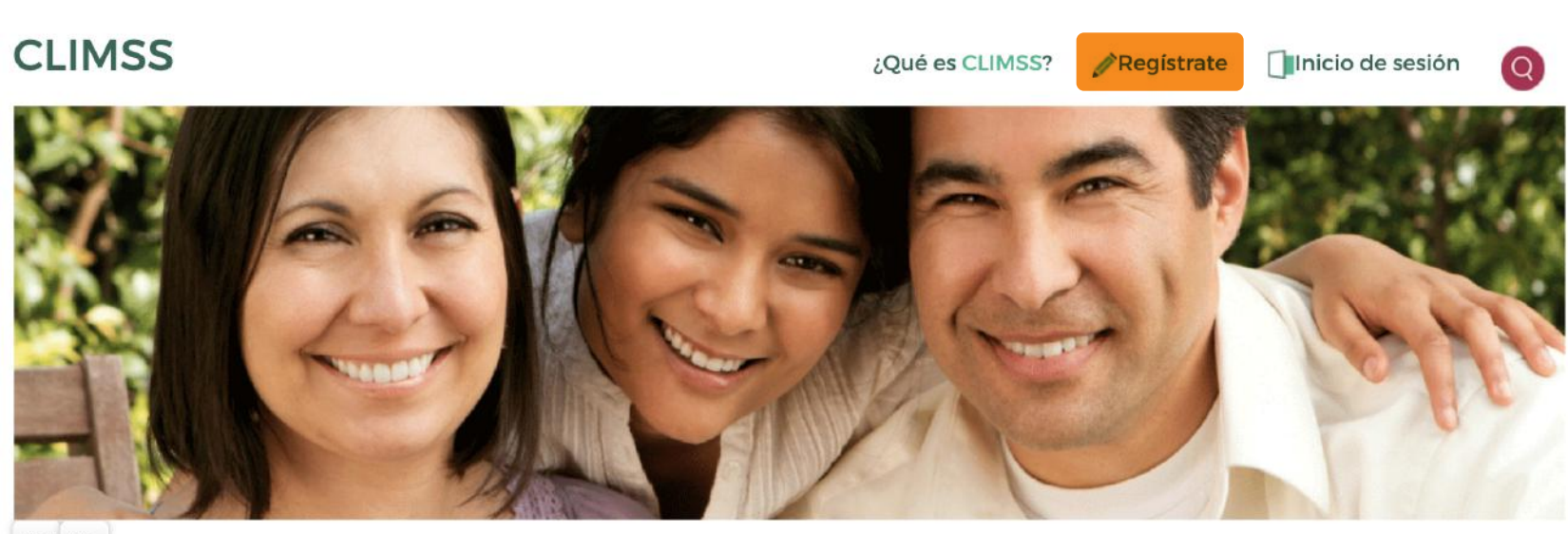

Aa+ Aa-

#### Llena todos los campos del formulario:

| Nombre*             | Nombre                                            |   |                           |
|---------------------|---------------------------------------------------|---|---------------------------|
| Apellido paterno*   | Apellido paterno                                  |   |                           |
| Apellido materno*   | Apellido materno                                  |   |                           |
| Correo electrónico* | Correo electrónico                                |   | Cuenta de correo personal |
| Genero              | ○ Femenino ○ Masculino                            |   |                           |
| Fecha de nacimiento | dd/mm/aaaa                                        |   |                           |
| País                | México                                            | ~ |                           |
| Estado              | Elige una opción                                  | ~ |                           |
| Institución         | Institución                                       |   |                           |
| Grado académico     | Elige una opción                                  | Y | Estudiante                |
|                     | Estov de acuerdo con lo mencionado en el Aviso de |   |                           |

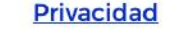

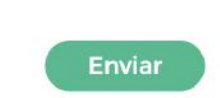

Al dar clic en "Enviar", la plataforma CLIMSS te enviará tu usuario y contraseña a la cuenta de correo electrónico que especificaste en el formulario, a través de un mensaje como este:

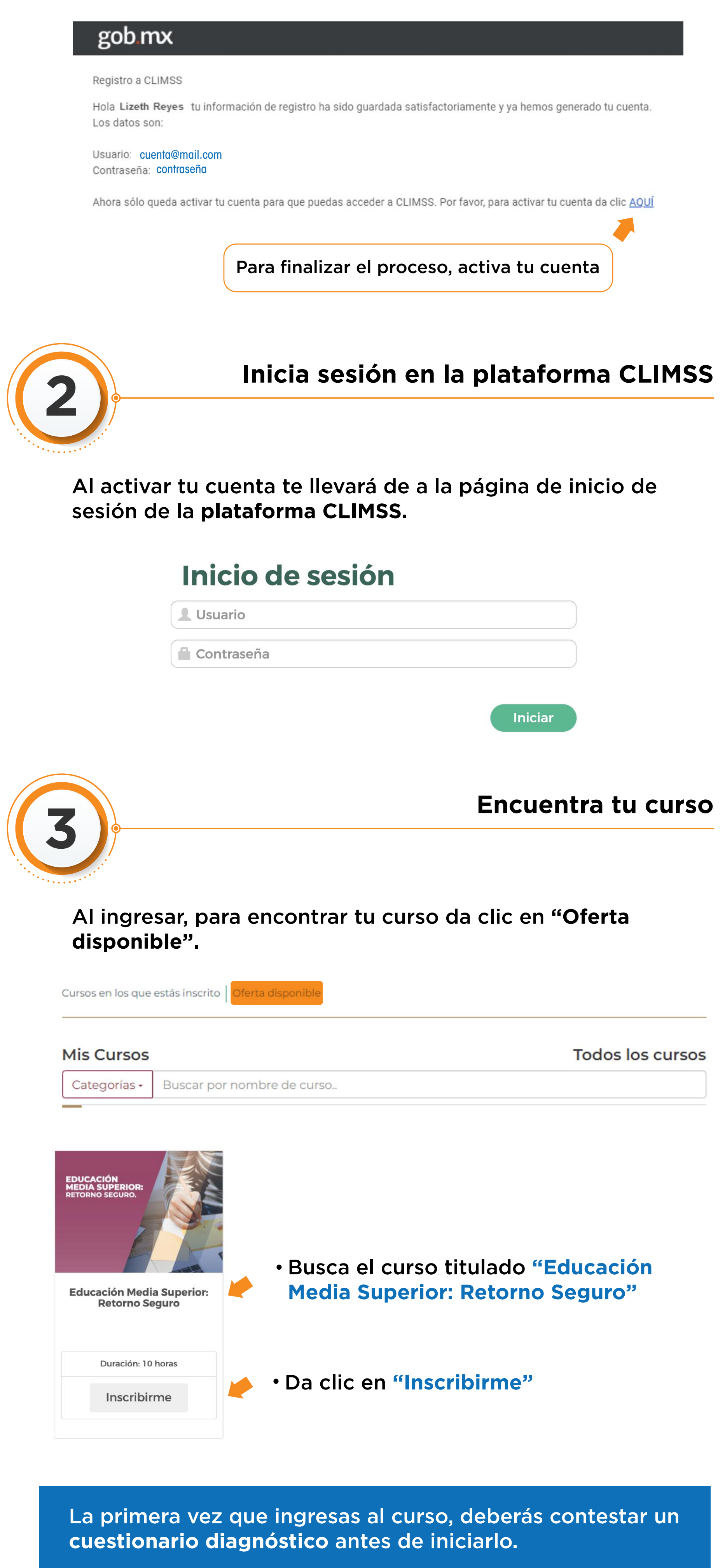

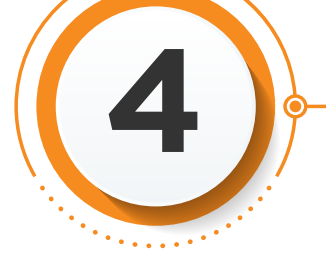

Para poder avanzar, deberás responder las evaluaciones de cada tema:

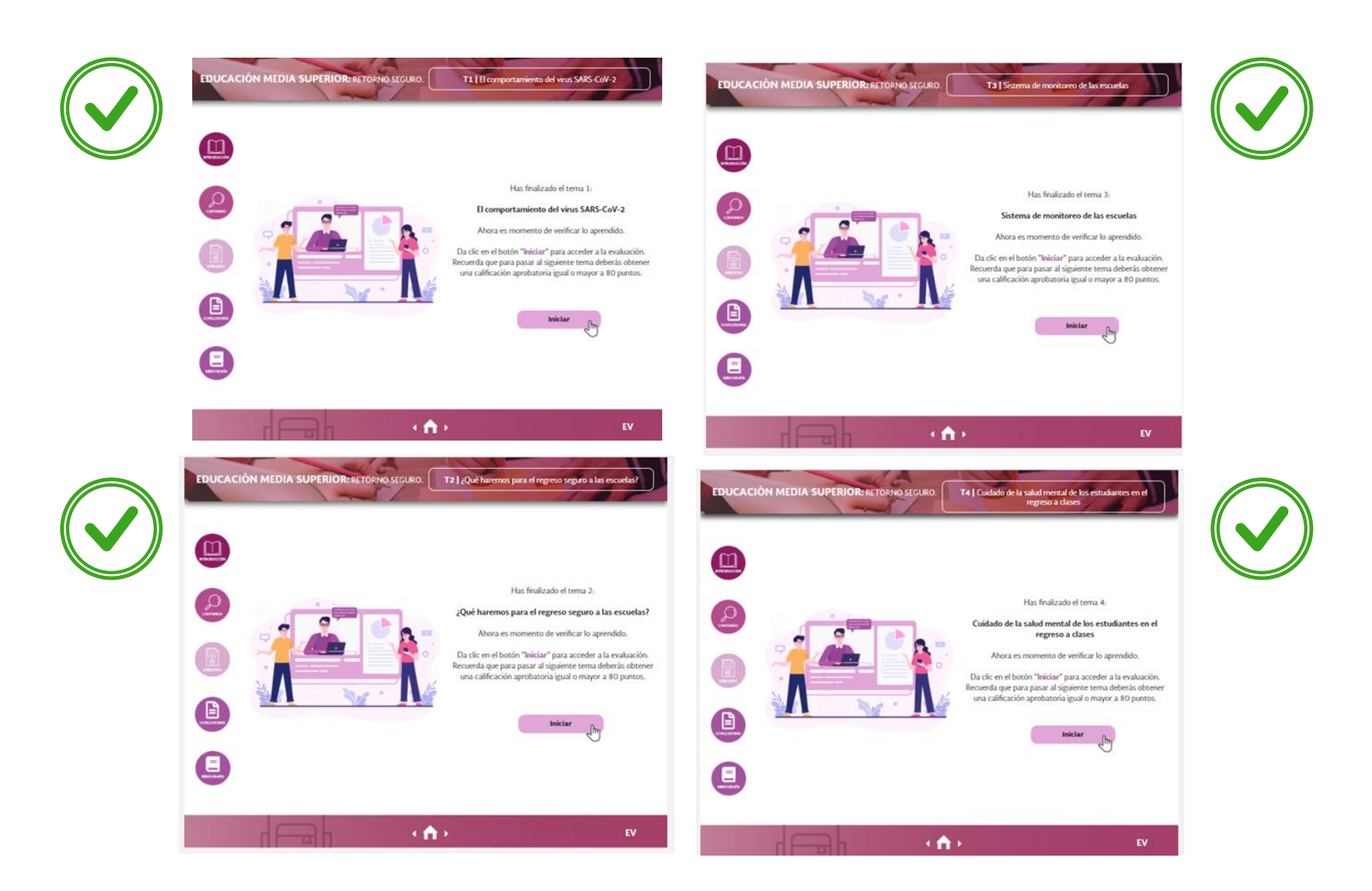

Puedes revisar el progreso en tu curso dando clic en el ícono de "Avance".

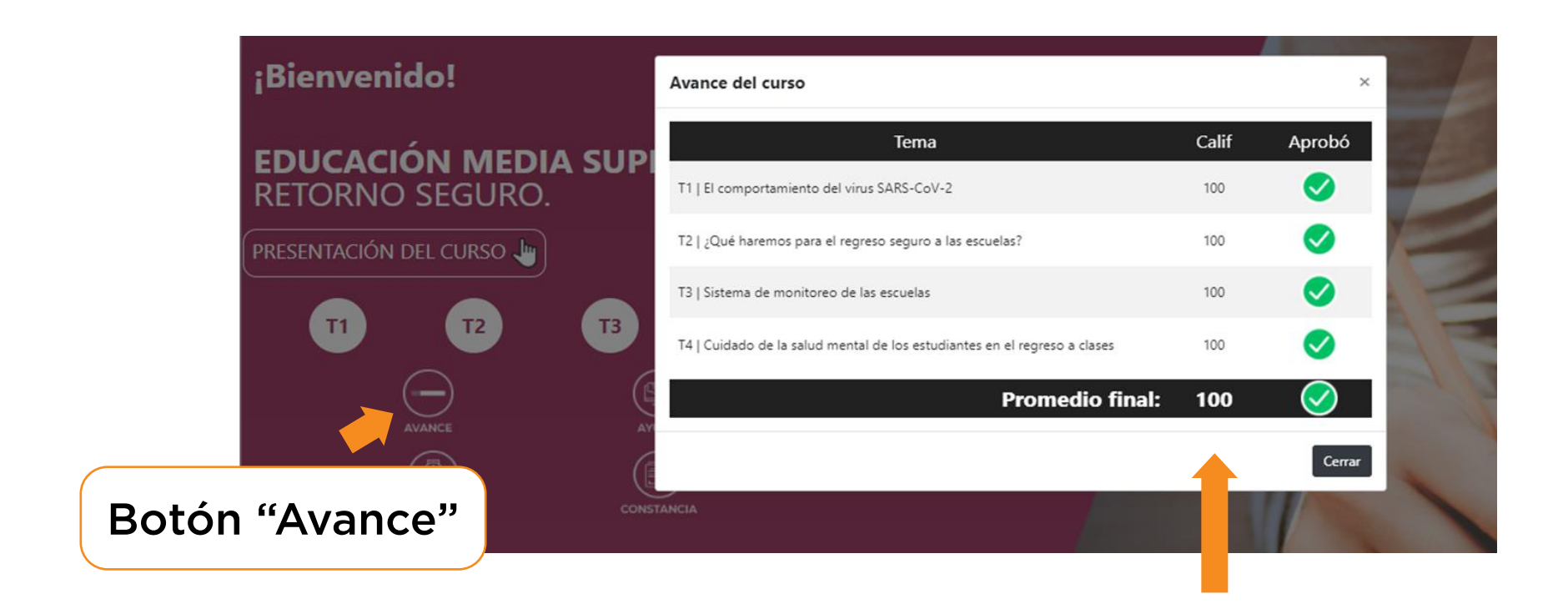

Recuerda que para obtener la constancia del curso, tu promedio final deberá ser mínimo 80.

Una vez que hayas terminado los cuatro temas del curso, deberás responder el "Cuestionario Post", para corroborar tus aprendizajes.

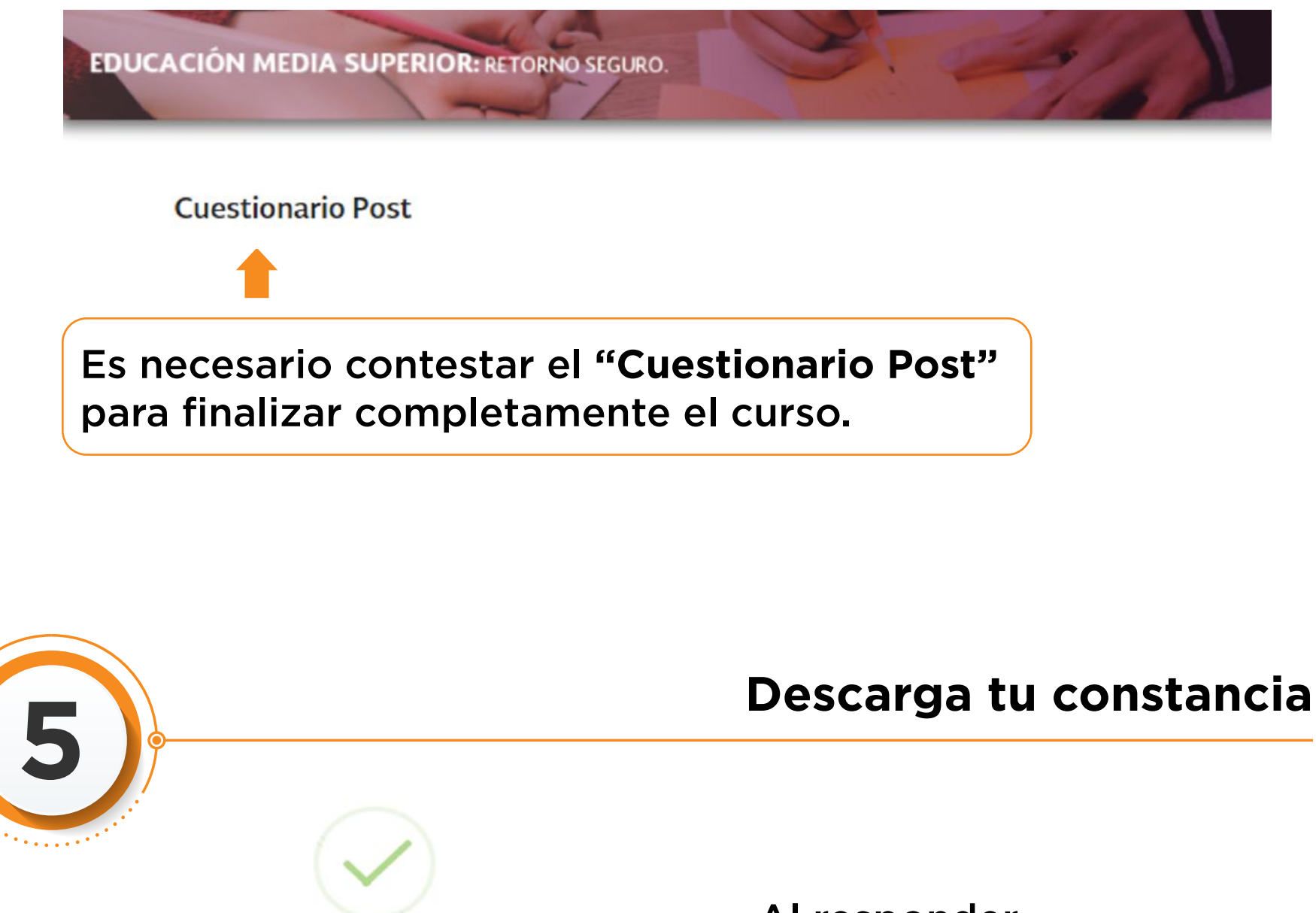

Al responder satisfactoriamente el

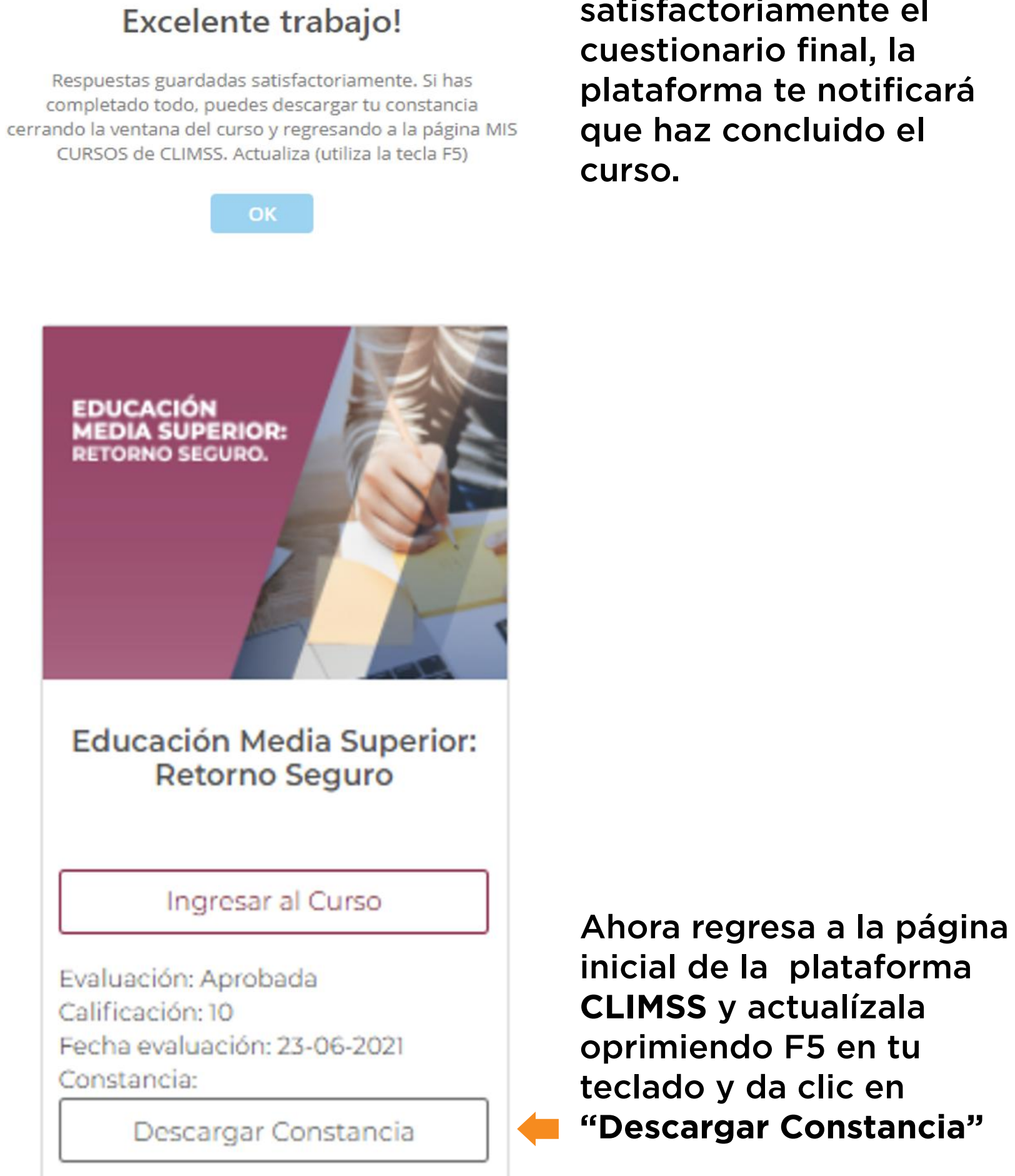

#### Para poder descargarla, el sistema te pedirá que respondas primero la encuesta de satisfacción.

|                                                                                                    |                                   |                                           |                                     | Trám            | ites Gobierno    | ٩    |
|----------------------------------------------------------------------------------------------------|-----------------------------------|-------------------------------------------|-------------------------------------|-----------------|------------------|------|
| IMSS                                                                                                    | Inicio                            | Conoce al IMSS                            | Transparencia                       | Directorio      | Contacto ciuda   | dano |
| <b>Descripción:</b><br>Este instrumento nos permitirá recuperar inform<br>concluir. Es importante que califique todos y cad               | nación sobre s<br>da uno de los ( | su grado de satisf<br>criterios a continu | acción respecto<br>Jación.          | al curso MO     | OC que acaba d   | le   |
| Instrucciones: 1. Lea cada una de las preguntas y<br>10 es la calificación más alta.<br>2. Seleccione aquella calificación que más se apo | y califíquela er<br>ega su percep | n una escala de 0<br>ción del criterio e  | ) a 10, en la que (<br>en cuestión. | ) es la calific | ación más baja j | Y    |

3. Es importante que responda todas las preguntas pero si no tiene suficiente información para contestar alguna de ellas es mejor que seleccione NA (No aplica) o NS (no sabe qué responder).

4. Si desea agregar comentarios personalizados, utilice el espacio al final del instrumento.

#### Listo, descarga tu constancia y guárdala en PDF como CLIMSS + Matrícula + APELLIDOS y envíala por correo electrónico a tu director académico desde tu cuenta de my.unitec.

| = | CLIMSS | 1/1   - 75% +   🗄 🕹                                                                          |               | ( | ± | e : |
|---|--------|----------------------------------------------------------------------------------------------|---------------|---|---|-----|
|   |        |                                                                                              |               |   |   |     |
|   |        | EL INSTITUTO MEXICANO DEL SEGURO SOCIAL                                                      |               |   |   |     |
|   |        |                                                                                              |               |   |   |     |
|   |        |                                                                                              |               |   |   |     |
|   |        | Por haber concluido satisfactoriamente el curso:<br>Educación Media Superior: Retorno Seguro |               |   |   |     |
|   |        | Duración: 10 horas                                                                           |               |   |   |     |
|   |        | No. foliace                                                                                  | main002074421 |   |   |     |

Finalmente te confirmarán de recibido y iestarás listo para el retorno seguro!

## unitec.mx